# 配置代理應答呼叫後在流程中停止呼叫記錄。

#### 目錄

| <u>簡</u> :  |           |  |
|-------------|-----------|--|
| <u>必要條件</u> |           |  |
|             | <u>需求</u> |  |
|             | 採用元件      |  |
| 概           | <u>概觀</u> |  |
| <u>組</u>    | <u>組態</u> |  |
| 驗           | <u>驗證</u> |  |

## 簡介

本文檔介紹如何在座席應答呼叫後立即停止流中的呼叫錄音。

### 必要條件

需求

思科建議您瞭解Webex客服中心(WxCC)解決方案。

#### 採用元件

本文件所述內容不限於特定軟體和硬體版本。

本文中的資訊是根據特定實驗室環境內的裝置所建立。文中使用到的所有裝置皆從已清除(預設))的組態來啟動。如果您的網路運作中,請確保您瞭解任何指令可能造成的影響。

#### 概觀

有些客戶想要在呼叫者開始錄製之前請求他們允許其錄製呼叫。此用例可以使用事件流中的內部 API聯結器和配置來處理。

#### 組態

步驟1.確保租戶配置為記錄特定隊列的所有呼叫或呼叫。

步驟2.轉到Control Hub,開啟Contact Center Service,點選Integrations並新增新的Webex Contact Center整合(如果尚未建立)。

| Skill Profiles Teams User Profiles Contact Center Users Contact Center Users Cotact Center Users Cotact Ce | Features Features rce ur Salesforce account data to build custom routing algorithms. | Google                                                                                                    | Custom Connectors                                                                                                    | 0 |
|----------------------------------------------------------------------------------------------------|--------------------------------------------------------------------------------------|----------------------------------------------------------------------------------------------------|----------------------------------------------------------------------------------------------------|---|
| Contact Center Users Deskroe Exerement Muttimedia Profiles Outdial ANI Desktop Layouts Dial Plans Address Books                                                                                                    | rce<br>ur Salesforce account data to build custom routing algorithms.                | Google                                                                                                    | Custom Connectors                                                                                                    | 0 |
|                                                                                                    |                                                                                      | Ricardo,User1,TTC_Connec     Sharath_user1,TTC_Connec     (Rich)_(User1),TTS_Connect     Nick_User1,TTC_Connector      | Active Connectors<br>basic_outh<br>connector4<br>custom11<br>javierconnector<br>CampaignManagerCredential<br>connector5<br>customconnector10 |   |
| Desktop Profiles Idle/Wrap-up Codes                                                                                                    | View Documentation<br>Set Up                                                         | Add More                                                                                                    | Add More                                                                                                    |   |
| TENANT SETTINGS Microsof<br>General Connector S<br>Socurity Voice<br>Digital<br>Desktop<br>Integrations<br>Bulk Operations<br>Addons                                                                                                    | oft Teams<br>: Status<br>- View/Edit det alla                                        | Active Connectors<br>Dialogftow.Coornectors<br>DialogftowCX_Connector<br>TestingBU<br>T.T_Dialogftow_ES<br>WCCTT-DF_ES | Webex Contact Center     Active Connectors     APLTS_Summit     TS_Summit                                                                    | • |

#### 步驟3.使用讀寫訪問許可權建立聯結器。

| ← C (b) https://admin.webex.com/wxxc/integrations/connectors                                                                                                    | A & G O & G & (      |
|----------------------------------------------------------------------------------------------------|----------------------|
| Add Connector                                                                                                    |                      |
| Set up Webex Contact Center HTTP Connector                                                                                                    |                      |
| Set up an Admin HTTP connector to invoke Webex Contact Center APIs from the Flow Designer          Name *         IS_Serveriti         Access *         Add the scopes required to invoke Webex Contact Center APIs. Learn more         Read-Only Access         Authorization *         Invoking Webex Contact Center APIs from the flow designer can create, read, modify and delete sensitive information during flow execution. Do you authorize this connector?         I authorizatio |                      |
|                                                                                                    |                      |
|                                                                                                    | Cancel Add Connector |

| Cisco Webex<br>Flow Designer                             | shrishail_pauseRecording $\checkmark$ Dr | eft Con                                 |                     | 0 Đ                                                     |
|----------------------------------------------------------|------------------------------------------|-----------------------------------------|---------------------|---------------------------------------------------------|
| Q Advanced Queue Info                                    | ☑ Main Flow                              | © Help                                  | Q Search Flow Cor K | HTTPRequest_ivo ×                                       |
| Escalate Call Distribution                               |                                          | Event = OnGlobalError                   |                     | HTTP Request Activity Settings                          |
| 🧐 Set Caller ID                                          |                                          | AgentOffered                            |                     | Activity Label                                          |
| Recording Control                                        |                                          | Event = AgentOffered                    |                     | HTTPRequest_ivo                                         |
| De Record                                                |                                          |                                         |                     | Activity Description                                    |
| ⇒ Bridged Transfer                                       |                                          | PreDial Event Handler                   |                     |                                                         |
| Flow Control                                             |                                          | Event # PreDial                         |                     |                                                         |
| 11 Wait                                                  |                                          | DuthoundCa                              |                     | HTTP Request Settings                                   |
|                                                          |                                          | Event Handler<br>Event a OutboundCampai |                     | Use Authenticated Endpoint                              |
| BRE Request                                              | • • • • • • • • • • • • • • • • •        | () HTTPRequest                          | EndFlow_ov8         | Connector O                                             |
| Condition                                                |                                          | No description defined                  |                     | Q TS_Summit V                                           |
| GoTo                                                     |                                          | Event # AgentAnswered                   |                     | Request Path ③                                          |
| HTTP Request                                             |                                          |                                         |                     | /v1/tasks/[[NewPhoneContact.InteractionId]]/record/paus |
| 🔫 Case                                                   |                                          | PhoneContac                             |                     | Method                                                  |
| Tarse Parse                                              |                                          | Event = PhoneContactEndec               |                     | Q POST V                                                |
| End Flow                                                 |                                          |                                         |                     | Query Parameters                                        |
| Percent Allocation                                       |                                          | AgentUisconn     Event Handler          |                     | Key Value                                               |
| (X) Set Variable                                         |                                          | Event # AgentDisconnected               |                     |                                                         |
| · • *                                                    | · · · · · · · · · · · · · · · · · · ·    |                                         |                     | Add New                                                 |
| Autosave Enabled ()<br>Application Version: 0.4.559-0 () | 🖉 Design 🕺 Debug 🔛 Ana                   | alyze                                   |                     | Autosave Validation: Off Publish Flow                   |

步驟4.開啟流,點選Event Flow,新增HTTP Request和End Flow blocks。

步驟 5. 使用以下設定配置HTTP請求塊:

使用經過身份驗證的終結點:已啟用 聯結器:從已建立的清單中選擇聯結器。

請求路徑: /v1/tasks/{{NewPhoneContact.InteractionId}}/record/pause

方法:POST

內容型別:application/json

| ← C ( D https://flow-co                                  | ntrol.produs1.ciscoccservice.com/llow/6761cddae680e02fa21421ef?orgld+80d3ab4e-895c-4a38-9815-4c585100d0b4 |                     | B A & G O & G                                      | a 👒 🥠        |
|----------------------------------------------------------|----------------------------------------------------------------------------------------------------|---------------------|----------------------------------------------------|--------------|
| Cisco Webex<br>Flow Designer                             | shrishail_pauseRecording V Draft Con                                                                      |                     |                                                    | 0 Đ          |
| Escalate Call Distribution                               | Ø Main Flow     ♦ Event Flows     © Help                                                                  | Q Search Flow Con K | HTTPRequest_ivo     HTTP Request Activity Settings | ×            |
| 🧐 Set Caller ID                                          | AgentOffered                                                                                              |                     | Use Authenticated Endpoint                         |              |
| Recording Control                                        | Event + AppentOffered                                                                                     |                     | Connector O                                        |              |
| Do Record                                                |                                                                                                    |                     | Q TS_Summit                                        | × .          |
| 🖴 Bridged Transfer                                       | PreDial Cevent Handler                                                                                    |                     | Request Path ③                                     |              |
| Flow Control                                             | Event = PreDiar                                                                                           |                     | /v1/tasks/{{NewPhoneContact.InteractionId}}/       | /record/paus |
| 🔁 Wait                                                   | OutboundCa                                                                                                |                     | Method                                             |              |
| BRE Request                                              | Event # CubboundCampal.                                                                                   |                     | Q POST                                             |              |
| 🚸 Condition                                              | CINTRON_OVO     HTTP Request.     K     CINTRON_OVO     End Flow                                          |                     | Query Parameters                                   |              |
| 🔁 GoTo                                                   | AgentAnswer No description defined                                                                        |                     | Key Value                                          |              |
| HTTP Request                                             | Event + AgentAnswered                                                                                     |                     | Add New                                            |              |
| 송 Case                                                   | PhoneContac                                                                                               |                     | HTTP Request Headers                               |              |
| E Parse                                                  | Event + PhoneContactEndex                                                                                 |                     | Key Value                                          |              |
| End Flow                                                 |                                                                                                    |                     |                                                    |              |
| Percent Allocation                                       | AgentDisconn     Event Handler                                                                            |                     | Add New                                            |              |
| (X) Set Variable                                         | Event # AgentDisconnected                                                                                 |                     | Content Type                                       |              |
| Business Hours                                           | (* H 5 C H & Q                                                                                            |                     | Q Application/JSON                                 |              |
| Autosave Enabled ()<br>Application Version: 0.4.559-0 () | Ø Design                                                                                                  | •                   | Autosave Validation: Off                           | Publish Flow |

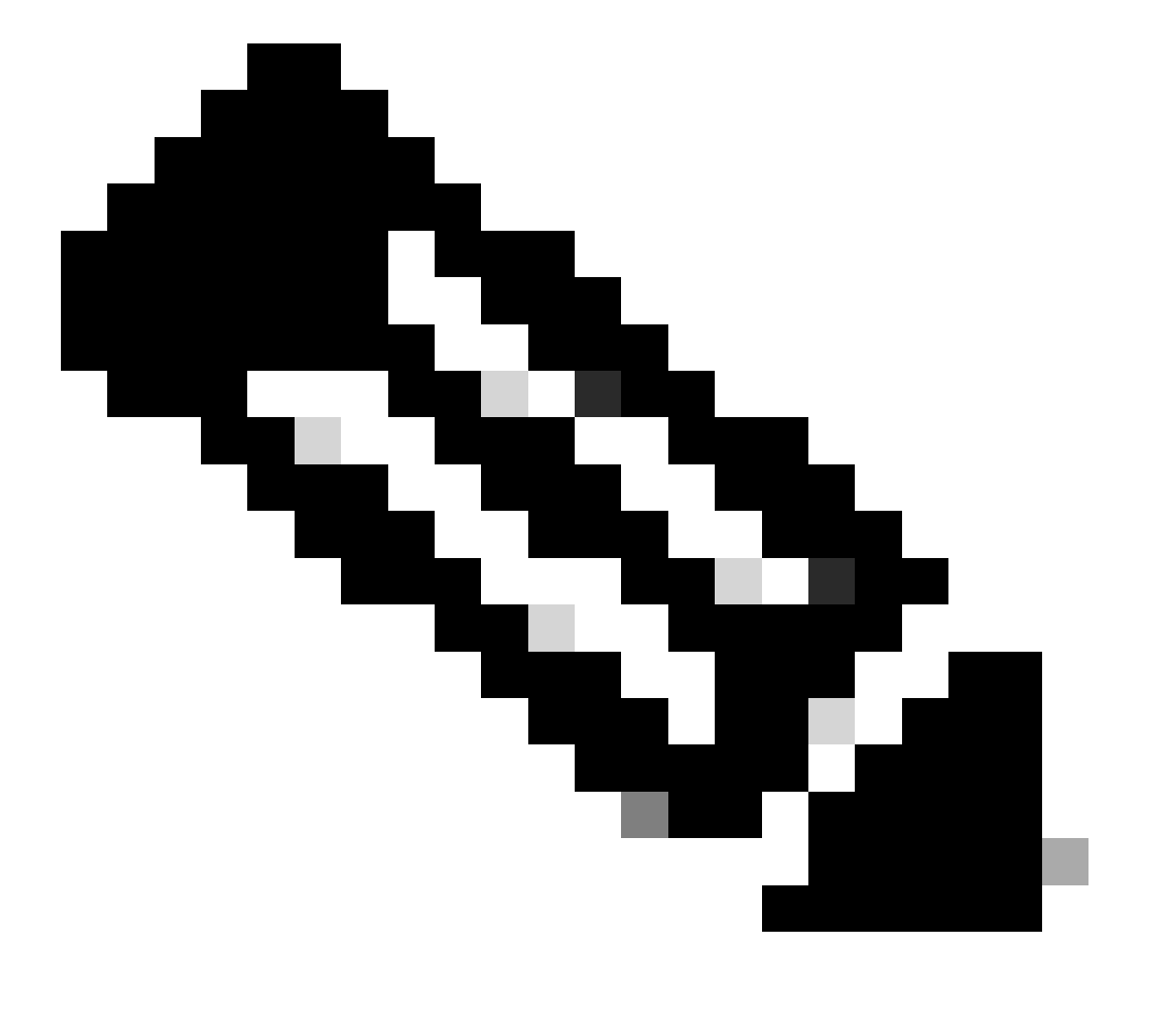

附註:此API配置從開發人員門戶獲取。

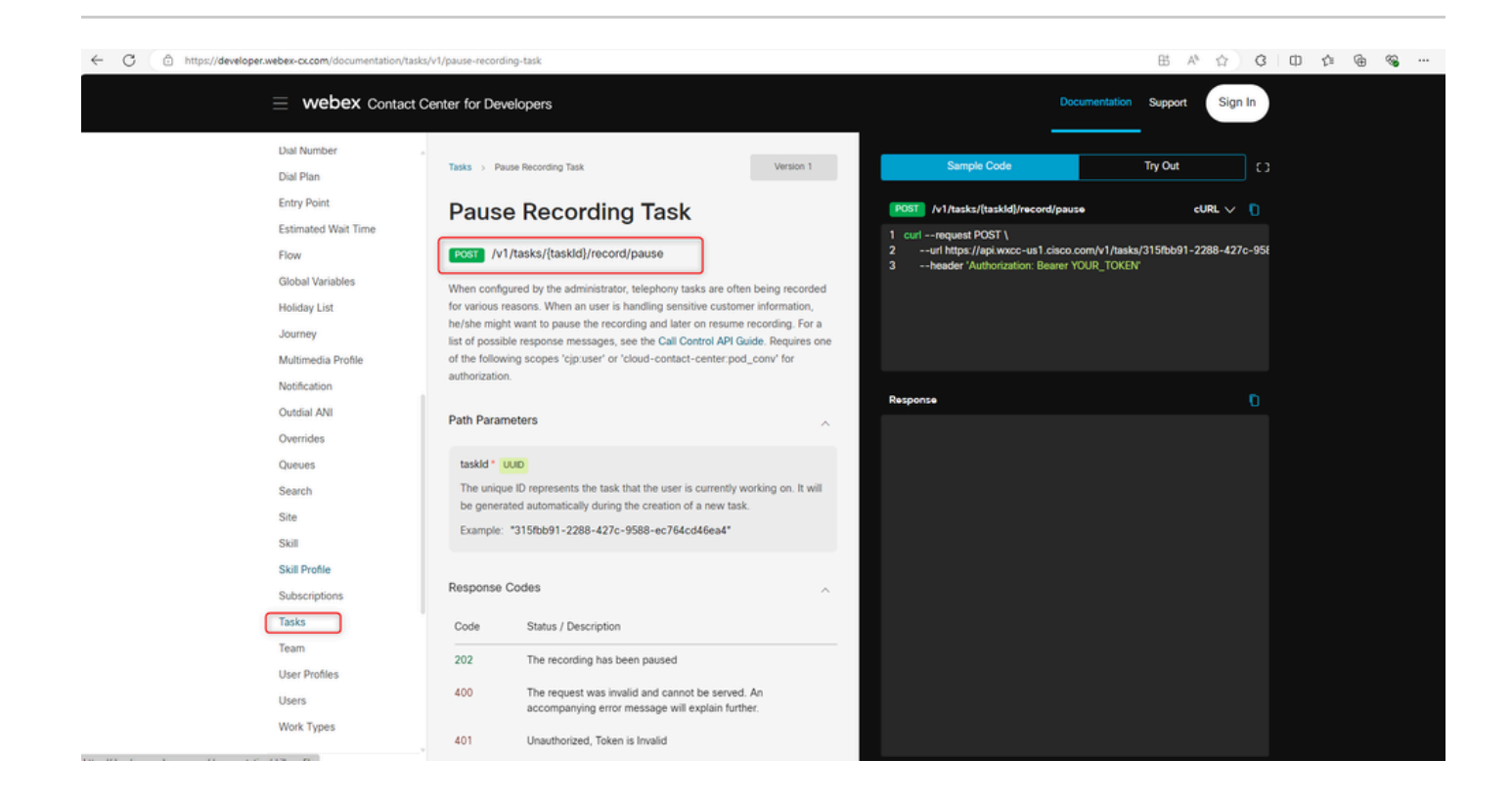

## 驗證

完成這些配置後,一旦座席應答呼叫,錄音將暫停並可以選擇繼續錄音。

#### 關於此翻譯

思科已使用電腦和人工技術翻譯本文件,讓全世界的使用者能夠以自己的語言理解支援內容。請注 意,即使是最佳機器翻譯,也不如專業譯者翻譯的內容準確。Cisco Systems, Inc. 對這些翻譯的準 確度概不負責,並建議一律查看原始英文文件(提供連結)。